## 下載您所需的影片。 rotary.org/brandcenter

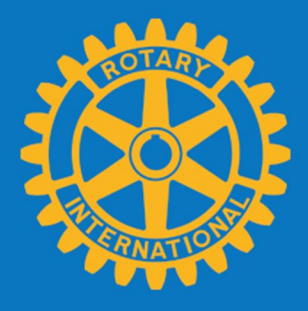

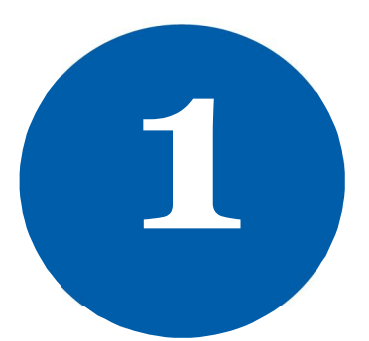

游標移到**照片與** 影片項目,並點 選**扶輪影片**。

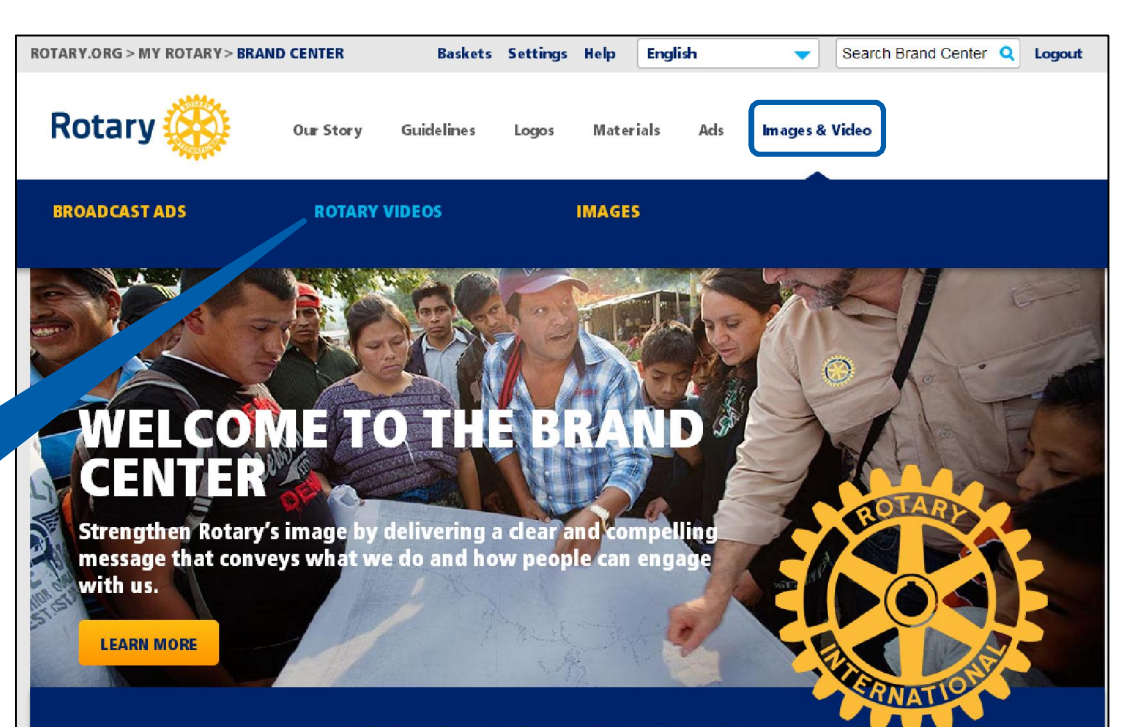

Join Leaders. Exchange Ideas. Take Action.

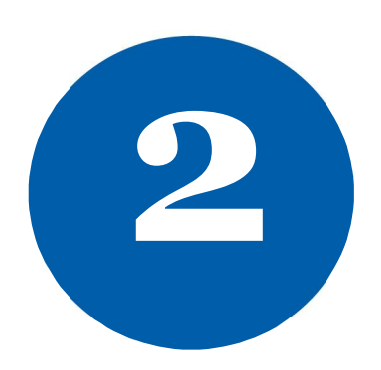

選擇一個您欲下載的影 片。低解析度影片為 wmv格式檔,它適用於 網站及簡報。高解析度 影片為quick-time電影 格式檔,它則適用於投 影在大螢幕上。 Brand Center | Im ages & Video | Rotary Videos

## **ROTARY VIDEOS**

## FILTERS

| ASSET TYPE                     | (16) |
|--------------------------------|------|
| ADVERTISING                    | (2)  |
| AD TYPES                       | (9)  |
| ONLINE                         | (8)  |
| BROADCAST                      | (1)  |
| TOPICS                         | (16) |
| FIGHTING POLIO                 | (2)  |
| PROVIDING CLEAN<br>WATER       | (4)  |
| SAVING MOTHERS<br>AND CHILDREN | (4)  |
| SUPPORTING<br>EDUCATION        | (4)  |
| FIGHTING DISEASE               | (4)  |
| GROWING LOCAL                  | (4)  |
|                                |      |

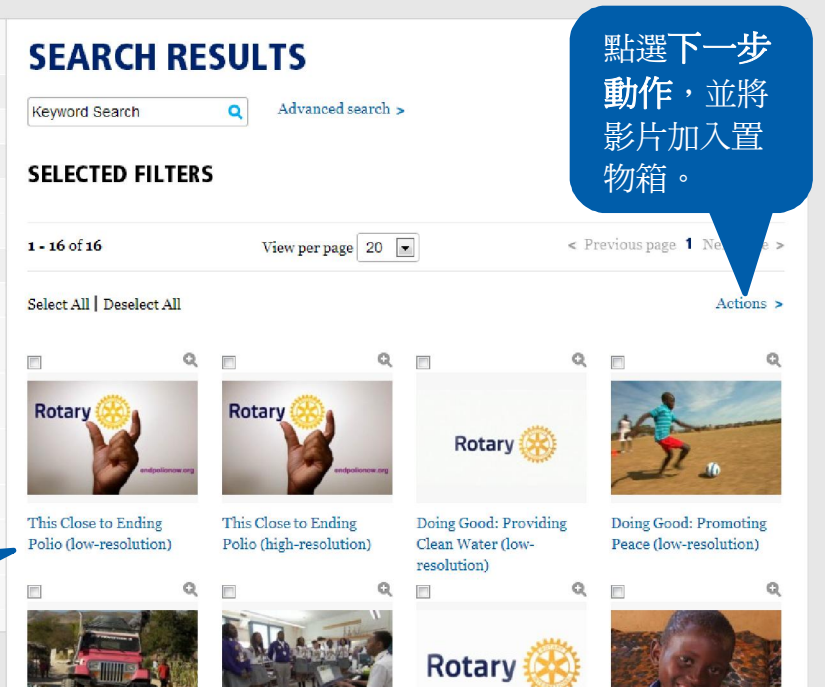

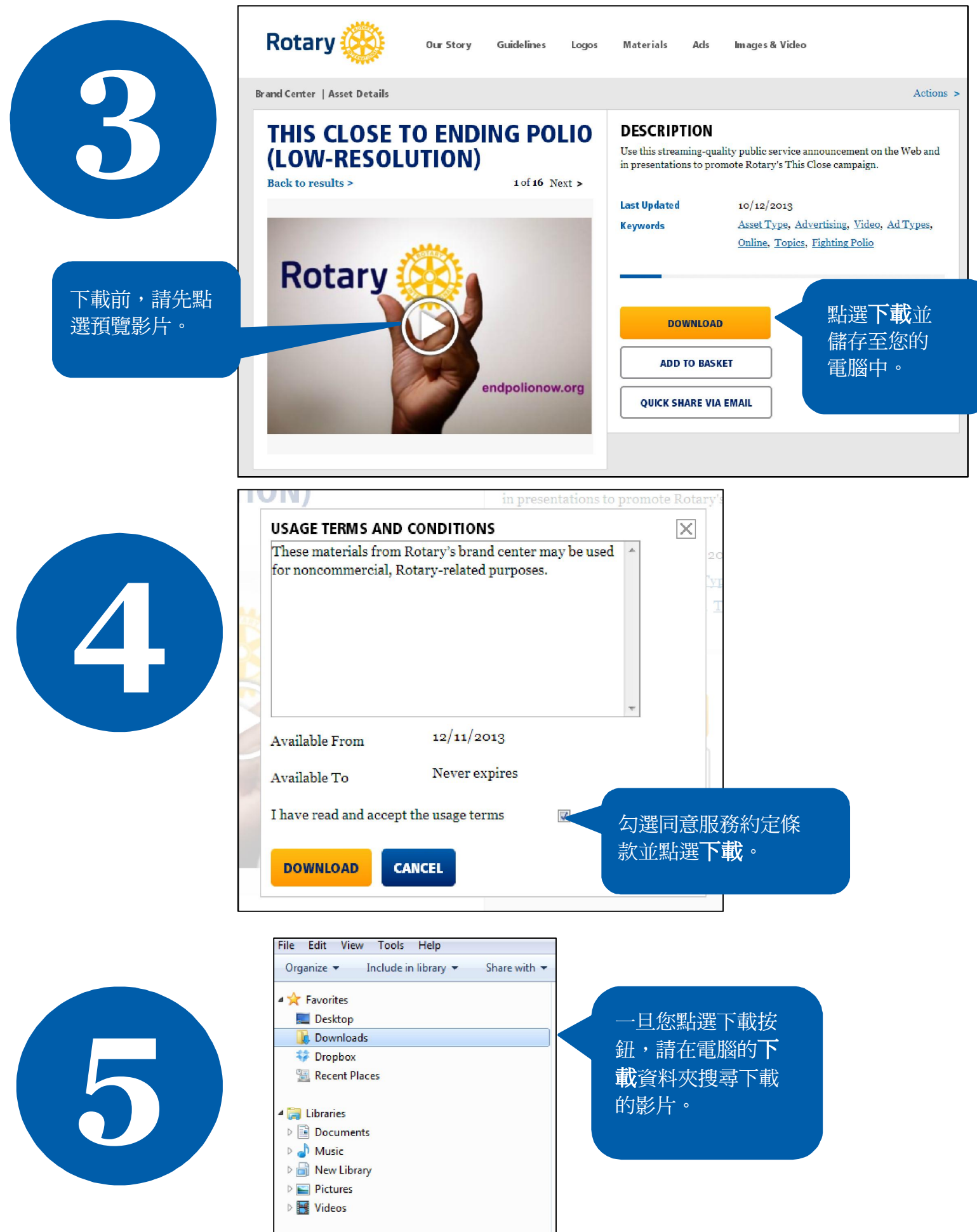